## Instructions for Creating Love Anaheim Account

- Go to <u>www.loveanaheim.org</u> , click on "Sign In / Register" at the top of the page.
- Under **New Volunteers**. click on **Create Account**. Fill in required fields, click "I am not a robot" and click submit.
- Once you have a profile, you will log in on the <u>www.loveanaheim.org</u> home page under "Returning Volunteers."
- To sign up for Love Anaheim projects, click on the green "volunteer" button to see the list of projects. Click on a project to see more information and to sign up.

## Instructions for Creating Love Anaheim Account

- Go to <u>www.loveanaheim.org</u>, click on "Sign In / Register" at the top of the page.
- Under **New Volunteers**. click on **Create Account**. Fill in required fields, click "I am not a robot" and click submit.
- Once you have a profile, you will log in on the <u>www.loveanaheim.org</u> home page under "Returning Volunteers."
- To sign up for Love Anaheim projects, click on the green "volunteer" button to see the list of projects. Click on a project to see more information and to sign up.

## Instructions for Creating Love Anaheim Account

- Go to <u>www.loveanaheim.org</u>, click on "Sign In / Register" at the top of the page.
- Under **New Volunteers**. click on **Create Account**. Fill in required fields, click "I am not a robot" and click submit.
- Once you have a profile, you will log in on the <u>www.loveanaheim.org</u> home page under "Returning Volunteers."
- To sign up for Love Anaheim projects, click on the green "volunteer" button to see the list of projects. Click on a project to see more information and to sign up.

## Instructions for Creating Love Anaheim Account

- Go to <u>www.loveanaheim.org</u>, click on "Sign In / Register" at the top of the page.
- Under **New Volunteers**. click on **Create Account**. Fill in required fields, click "I am not a robot" and click submit.
- Once you have a profile, you will log in on the <u>www.loveanaheim.org</u> home page under "Returning Volunteers."
- To sign up for Love Anaheim projects, click on the green "volunteer" button to see the list of projects. Click on a project to see more information and to sign up.